1.Обновление прошивки навигатора TN-600.

Для обновления прошивки необходимо: -Навигатор TN-600; -Компьютер; -карта памяти MicroSD (мин. Объемом 512МБ); -кабель USB; -ПО MS ActiveSync (опционально); -карта лицензионного соглашения ПО CityGuide с данными доступа на сайт www.probki.net

Внимание! При прошивке производится перезапись операционной системы и внутренней флеш-памяти – диск ResidentFlash, соответственно сохраните необходимые Вам данные на ПК или карту памяти.

Внимание! Прошивку производить при полном заряде аккумулятора, либо при подключенном адаптере питания Texet TESA5. Сбой питания при прошивке ОС может привести к повреждению устройства.

Внимание! Рекомендуется вынуть SIM карту из устройства.

Внимание! При записи нельзя выключать или перезагружать устройство во избежание потери данных или порчи устройства.

Внимание! Сделайте резервное копирование папки CityGuide и Maps на карту памяти (МИН. ОБЪЕМ – 512МБ) или компьютер, либо сохраните файл лицензии licence.XXXXXXXX из папки ResidentFlash\CityGude на карту памяти.

1.1 Скачайте файл tn600\_fw090309.zip из раздела Поддержка – Драйверы (<u>http://www.texet.ru/support/drivers/</u>) с сайта <u>www.texet.ru</u>.

## 1.2 Разархивируйте файлы на карту памяти в корневой каталог

Список файлов – Btld71C5.bld logo71c5.bmp OS71C5.img U2B71C5.bld YFAPP.wzp

### 1.3 Произведите обновление операционной системы и ПО:

- 1. Выключить навигатор (Нажмите «Выключить», а не «Режим сна»)
- 2. Вынуть Sim-карту
- 3. Вставить SD карту.
- 4. Подключить навигатор к блоку питания
- 5. Включить навигатор. Если он был в спящем режиме, нажать Reset
- 6. Дождитесь окончания обновления операционной системы
- 7. После загрузки будет запущено приложение обновления ПО.
- 8. При получении сообщения «Application update file is found. Do you want update application?» нажмите «YES».
- 9. Дождитесь окончания операции.
- 10. При получения уведомления «Success. The system will reboot!», извлеките карту памяти и нажмите ОК для перезагрузки.

11. Удалите файлы обновления с SD карты, чтобы избежать случайного запуска установочных программ. **Внимание!!!** Случайный запуск установочных программ может вывести навигатор из строя или привести к потере данных.

#### 2. Восстановление навигационной программы CityGuide.

Используйте программу MS ActiveSync (доступна бесплатно

<u>http://www.microsoft.com/downloads/Browse.aspx?displaylang=ru&categoryid=8</u>) для доступа к навигатору, как к мобильному устройству, и для записи программы и карт в навигатор.

Также вы можете использовать подключение в режиме USB storage.

Предварительно проверьте установку этого режима в меню «Система» - «Инфо» - «USB».

### 2.1 Через резервное копирование

- скопируйте paнee сохраненные файлы на внутренний диск ResidentFlash (программу в папку CityGuide, карты – в папку Maps, shell.ini – в корневой каталог).

#### 2.2 Через обновление с сайта www.probki.net

- Авторизуйтесь на сайте probki.net;

- Скачайте архивы с программой и карт, сохраните на компьютер;

- Разархивируйте файлы из архивов - программу в папку CityGuide, карты – в папку Maps;

- скопируйте файлы на внутренний диск ResidentFlash (программу в папку CityGuide, карты – в папку Maps);

- скопируйте файл лицензии licence.XXXXXXX в папку CityGuide;

- Задайте путь навигационной программы через меню «Система» – «Инфо»- «Путь».

# 2.3 Проведите активацию программы в соответствии с руководством по эксплуатации CityGuide:

Зайдите на сайт www.probki.net:

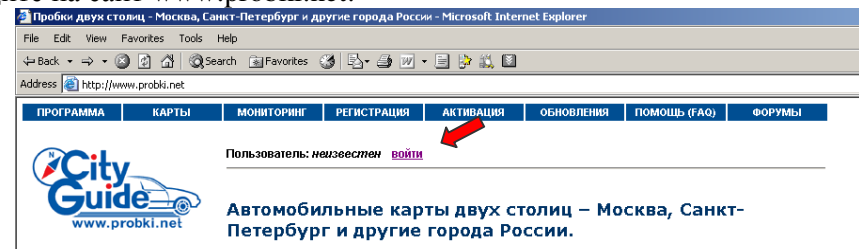

Выберите пункт меню «Войти»

Введите логии и пароль указанные на вашей лицензионной карте:

| 🏄 City Guide: вход в систему - Міс                                                        | crosoft Internet Explor        | er                        |           |                   |              |        |  |
|-------------------------------------------------------------------------------------------|--------------------------------|---------------------------|-----------|-------------------|--------------|--------|--|
| File Edit View Favorites Tools                                                            | Help                           |                           |           |                   |              |        |  |
| ⇔Back • → - 🙆 🛃 🚳                                                                         | Search 📄 Favorites (           | 3 B- 4 🗹                  | - 📃 🖗 📖 🖬 |                   |              |        |  |
| Address 🕘 http://www.probki.net/logon.asp?href=/dKartCity/Default.asp                     |                                |                           |           |                   |              |        |  |
| ПРОГРАММА КАРТЫ                                                                           | мониторинг                     | РЕГИСТРАЦИЯ               | АКТИВАЦИЯ | обновления        | ПОМОЩЬ (FAQ) | ФОРУМЫ |  |
| City                                                                                      | Пользователь: неизеестен войти |                           |           |                   |              |        |  |
| Guide                                                                                     | Авториза<br>Login              | ция достуг                | ıa        |                   |              |        |  |
| Новый пользователь КПК-<br>версии?<br>Инотрукция по уотановке и<br>активации программы >> | Имя:<br>Пароль:                | ±0000000<br> ************ |           |                   |              |        |  |
| Нашли ошибку на карте?<br>Сообщите!<br>Мы копрания найденную Вали<br>ошибку.>>            |                                | .2                        |           | Войти >>          |              |        |  |
| Хотите пожаловаться?<br>Воспользуйтесь "Книгой жалоб и                                    | TO SEM TO TESTE AT EN          | <u>e:</u>                 | :         | gauerie napulie ( |              |        |  |

Далее Вы можете активировать вашу программу и скачать обновления.

#### Активация программы

Для активации, Выберите активируемую лицензию (идентификационный номер) из списка.

Введите ключ активации, который выдает Ваша программа, нажмите кнопку "Получить код активации".

| Активация лицензии                                                                                                  |                                                            |  |  |  |  |  |
|----------------------------------------------------------------------------------------------------|------------------------------------------------------------|--|--|--|--|--|
|                                                                                                    | выберите лицензию (идентификационный номер) для активации: |  |  |  |  |  |
| O                                                                                                    | XXXX-XXXX-XXXX - City Guide [WinCE Texet]                  |  |  |  |  |  |
| Ключ активации - это строка из 16 символов (4 группы по 4 символа), сгенерированная программой, при первом запуске. |                                                            |  |  |  |  |  |
| Клю                                                                                                    | рч активации:                                              |  |  |  |  |  |
|                                                                                                    | Получить код активации >>                                  |  |  |  |  |  |

Код активации будет показан зеленым цветом, введите его в программу. Вводите код в нижнем регистре и без дефисов. В случае, если Вы допустили ошибку при вводе, нажмите кнопку "Позже", снова запустите программу и повторите ввод (! не пытайтесь исправить код без перезапуска).